## Configure IMAP for iPhone or iPad

- 1. On the iPhone, tap **Settings**.
- 2. Tap Mail, Contacts, Calendars.
- 3. Tap Add Account.
- 4. Tap Other.
- 5. Tap Add Mail Account.
- 6. Complete the Name, Address (email address), Password and Description fields.
- 7. Click Next.
- 8. Ensure IMAP is selected.
- 9. Enter your incoming mail server information:
  - Hostname is generally mail.mightyhost.ca. If you aren't sure, contact your email hosting company
  - o Username is your full email address
  - Password is the same password used to access webmail.
- 10. Enter your outgoing mail server information:
  - Hostname is generally mail.mightyhost.ca. If you aren't sure, contact your email hosting company
  - Username is your full email address
  - Password is the same password used to access webmail.
- 11. Tap Next.
- 12. The iPhone will attempt to establish an SSL connection to your IMAP and SMTP servers. If this succeeds, you will be done and can proceed to step 13. If this fails, you will see the prompt, "Do you want to try setting up the account without SSL?"
  - о Тар **No**.
  - Tap **Save**.
  - When prompted, "This account may not be able to send or receive emails. Are you sure you want to save," tap **Save**.
- 13. Tap the account you just added (identified by your email address)
- 14. Scroll down and tap the SMTP button.
- 15. Select the server you just added, identified by the hostname from step 9.
- 16. Select Password for Authentication
- 17. Select **465** for Server Port.
- 18. Tap the SMTP button to go back.
- 19. Tap your email address to go back.
- 20. Tap Advanced.
- 21. Scroll down to Incoming Settings.
- 22. Select **Password** for Authentication.
- 23. Select 993 for Server Port.
- 24. Tap your email address to go back.
- 25. Tap Mail to go back.
- 26. Tap the Home button.
- 27. Tap the Mail App to check your configuration.

## **Configure POP / IMAP for Android**

IMAP will allow you to retrieve emails and folders from SmarterMail and leave the emails on the server.

Follow these steps to create a SmarterMail IMAP Account on your Android Phone

- If this is the first account youre setting up on the Android device, tap the Mail Icon. Otherwise, from the Home screen choose Mail > Menu > More > New Account
- 2. Tap Manual Setup.
- 3. Select the Protocol you want to use. Generally most people use IMAP.
- 4. Complete the Email Address, Username (also email address) and Password fields.
- 5. In the IMAP Server field type in **mail.mightyhost.ca**.
- 6. Ensure Security type is SSL.
- 7. Ensure Server port is 993.
- 8. Click Next.
- 9. Enter your Outgoing Server Settings :
- 10. For the Username field type in your full email address.
- 11. Type in your password
- 12. In the SMTP Server field type in mail.mightyhost.ca.
- 13. Leave Security as SSL
- 14. Change the Server port to 465
- 15. Click next and then save your details.
- 16. Your mail account is now ready for use.